## PRESENTATION DE L'OSCILLOSCOPE RIGOL

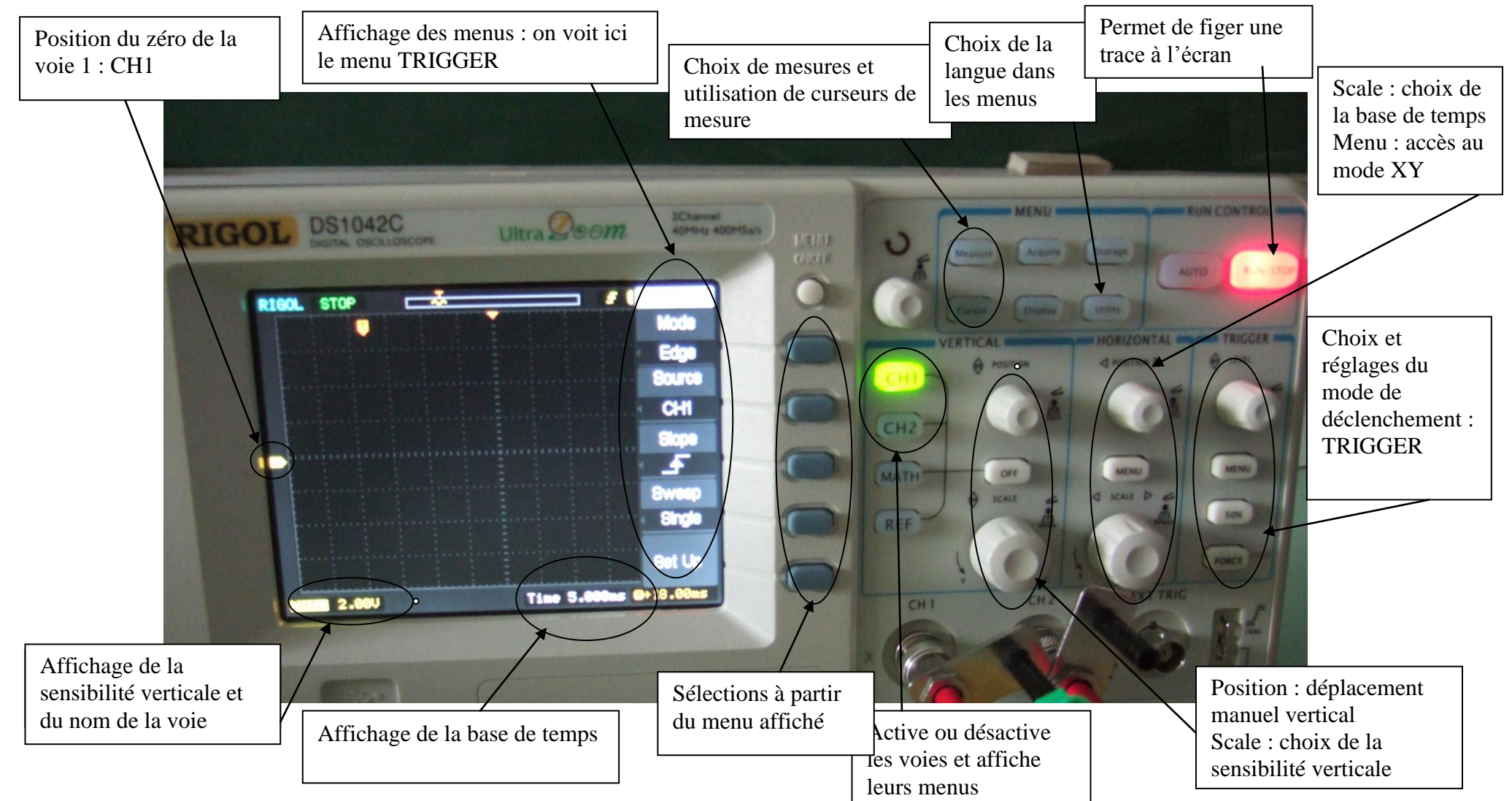